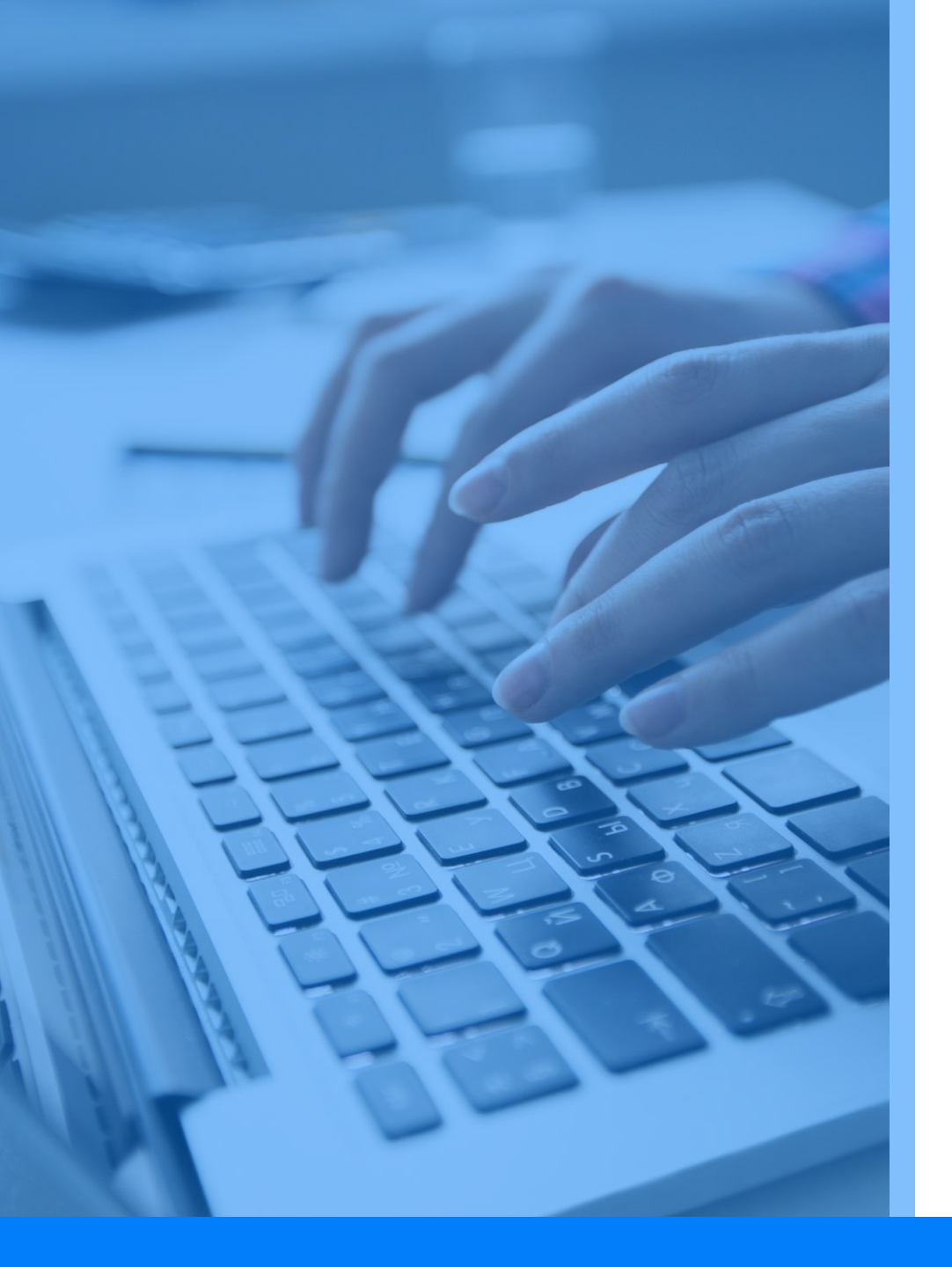

Mahasiswa

#### **Buku Panduan**

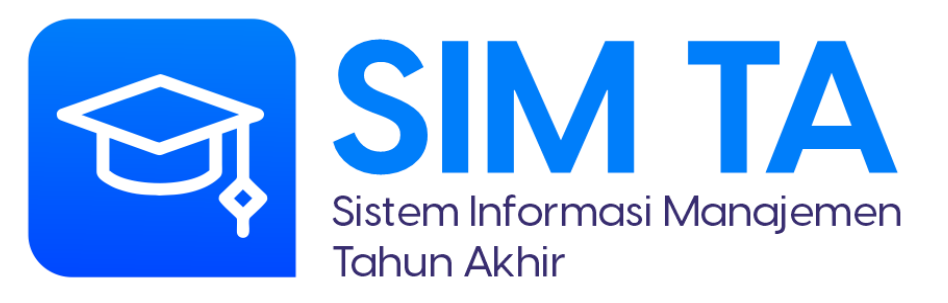

Fakultas Psikologi dan Ilmu Sosial Budaya Universitas Islam Indonesia

# Login

Masukkan alamat **https://tugas-akhir.fpscs.uii.ac.id/** pada address bar lalu tekan enter. Masukkan akun UII.

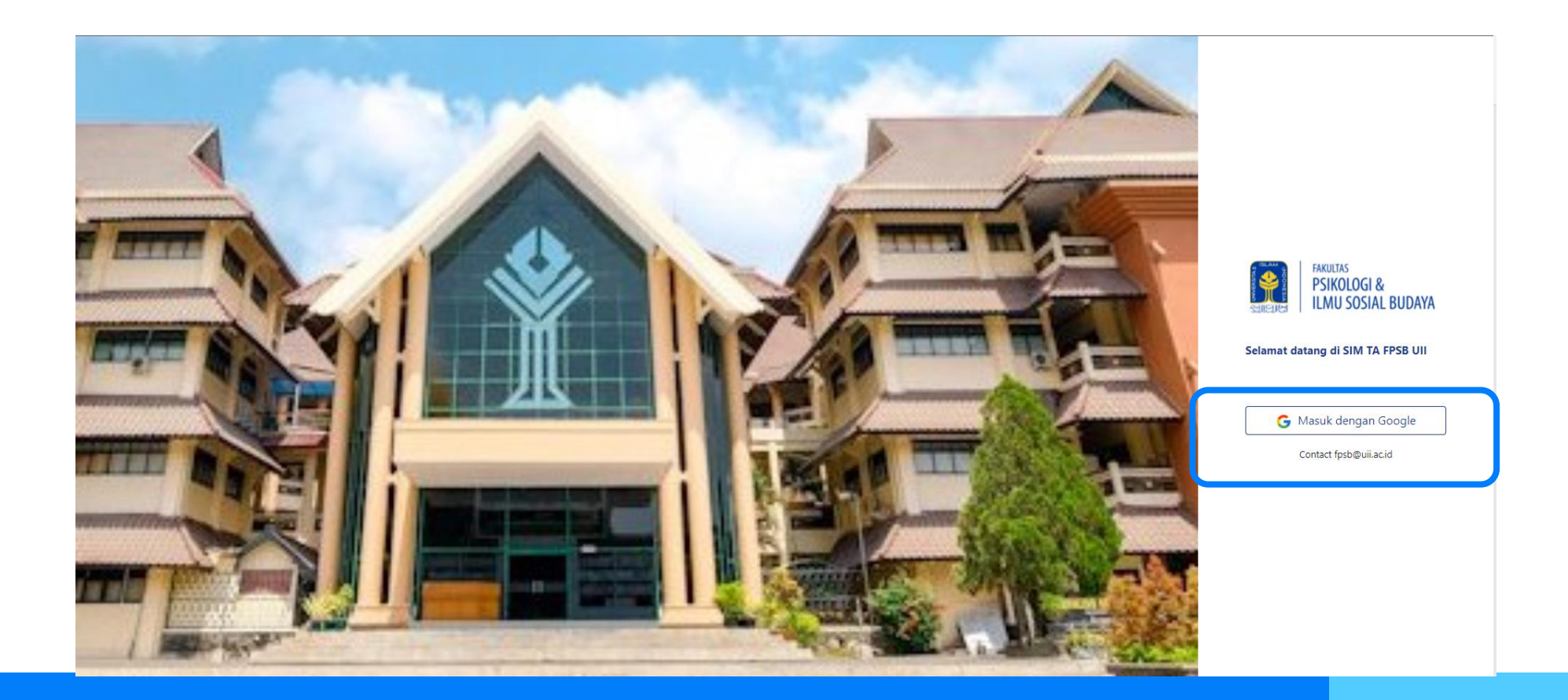

#### Pendaftaran Mahasisiwa

Pilih menu **Pendaftaran** lalu klik **Daftar Baru**. Masukkan data sesuai form yang disediakan. Klik **Submit Pendaftaran** lalu klik tombol **Ya, saya yakin.** 

| TEKNOLOGI INDUSTRI                                        |                                                          | 🗰 Mahasiswa 🚺 |
|-----------------------------------------------------------|----------------------------------------------------------|---------------|
| 😭 > Ta > Pendaftaran > Daf                                | tar > Create                                             |               |
| 😭 Home                                                    | 🖹 PENDAFTARAN TA BARU                                    |               |
| <ul><li>1. Pendaftaran</li><li>2. Pembayaran</li></ul>    | ▶ Data Mahasiswa                                         |               |
| 20 3. Pembimbing                                          | NIM*                                                     |               |
| <ul> <li>4. Dokumentasi</li> <li>5. Pendadaran</li> </ul> | o<br>Nama *                                              |               |
| 超 6. Pasca Pendadaran                                     | Mahasiswa<br>Email                                       |               |
|                                                           | mahasiswa@ta.uli                                         |               |
|                                                           | No WhatsApp *                                            |               |
|                                                           | SKS Tempuh *                                             |               |
|                                                           | Jumlah SKS yang sudah Anda tempuh sampai saat ini  IPK * |               |
|                                                           | IPK (indeks Prestasi Kumulatif) Anda saat ini            |               |
|                                                           | Data TA                                                  |               |
|                                                           | Matakuliah Pendukung *                                   |               |
|                                                           | Matakuliah pendukung TA Outline TA (Proposal *           |               |
|                                                           | Outline HAPPOPOSI                                        |               |

### Pembayaran TA

Pilih menu **Pembayaran** lalu masukkan bukti pembayaran TA dengan format .pdf kemudian klik **Submit**.

| TEKNOLOGI INDUSTRI                                                                                                    |                                                                                                    | III Mahasiswa 🚺 |
|----------------------------------------------------------------------------------------------------|----------------------------------------------------------------------------------------------------|-----------------|
| 倄 > Ta > Pembayaran > Baya                                                                                                    | r > Create                                                                                                    |                 |
| <ul> <li>Home</li> <li>1. Pendaftaran</li> <li>2. Pembayaran</li> <li>3. Pembimbing</li> <li>4. Dokumentasi</li> <li>5. Pendadaran</li> </ul> | PEMBAYARAN TA         Daftar bukti pembayaran Anda         Anda belum mengunggah bukti pembayaran TA.         Bukti Pembayaran TA (PDF) * | x               |
| 超 6. Pasca Pendadaran                                                                                                    | Tarik dan lepaskan berkas disini                                                                                                    |                 |
|                                                                                                    | Pilih berkas                                                                                                    | 🗁 Pilih berkas  |
|                                                                                                    | Submit                                                                                                    |                 |
|                                                                                                    | Copyright © 2021 Fakultas Psikologi dan Ilmu Sosial Budaya Uli. All rights reserved.                                                      |                 |

## **Memilih Pembimbing TA**

Pilih menu **Pembimbing** lalu masukkan 3 (tiga) usulan dosen pembimbing. Jika Anda membutuhkan surat pengantar penelitian TA, pilih **Ya, saya membutuhkan** lalu isikan isian yang diperlukan. Klik **Submit** untuk menyelesaikan proses pemilihan pembimbing TA.

| None <ul> <li>Pendatana</li> <li>Pendagana</li> <li>Pendagana<th>Ta &gt; Pembimbing &gt; Bi</th><th>mbingan &gt; Create</th><th>siswa</th></li></ul>                                                                                                    | Ta > Pembimbing > Bi | mbingan > Create                                                                                                    | siswa |
|----------------------------------------------------------------------------------------------------|----------------------|----------------------------------------------------------------------------------------------------|-------|
| 1. Pendafaran         2. Pembayaran         3. Pembinbing         4. Jokumentai         5. Pendafaran         6. Pasca Pendafaran         6. Pasca Pendafaran         7. Pilh-         Usuan Dosen Pembinbing 1*         - Pilh-         Usuan Dosen Pembinbing 2*         - Pilh-         Usuan Dosen Pembinbing 3*         - Pilh-         Makah membutuhkan surat pengantar peneltian TA?*         © Tidak, saya tidak membutuhkan         • Ya, saya membutuhkan         • Ya, saya membutuhkan         • Ya, saya membutuhkan         • Ya, saya membutuhkan         • Ya, saya membutuhkan         Submit                                                                                                    | 🖌 Home               |                                                                                                    |       |
| 2. Pembayaran       Pembayaran TA Anda talah diverifikasi. Silahkan masukkan 3 usulan dosen pembimbing sesuai keinginan Anda. Ingat, ini hanya usulan, keputusan mutlak dimiliki oleh prodi dan dosen yang bersangkutan.         3. Pembimbing       usuan osen Pembimbing 1 *         9. Pendadaran       vsuan osen Pembimbing 2 *         9. Pendadaran       usuan osen Pembimbing 3 *         9. Pilh -       vsuan osen Pembimbing 3 *         9. Pilh -       pilh -         9. Pilh -       vsuan osen Pembimbing 3 *         9. Pilh -       pilh -         9. Pilh -       vsuan osen Pembimbing 3 *         9. Pilh -       pilh -         10. Tidak, saya tidak membutuhkan surat pengantar penelitian TA? *       Ya, saya membutuhkan         O Tidak, saya tidak membutuhkan       Ya, saya membutuhkan       Submit         Submit       Submit       Submit                                                                                                    | 1. Pendaftaran       |                                                                                                    |       |
| 9. Pendiadran       Usukan Dosen Pendimbing 1 *         9. Pendadaran       Usukan Dosen Pendimbing 2 *         9. Pasca Pendadaran       - Pilih -         9. Pasca Pendadaran       - Pilih -         9. Pasca Pendadaran       - Pilih -         9. Pasca Pendadaran       - Pilih -         9. Pasca Pendadaran       - Pilih -         9. Pasca Pendadaran       - Pilih -         9. Pasca Pendadaran       - Pilih -         9. Pilih -       - Pilih -         9. Pilih -       - Pilih -         9. Ti Idak, saya tidak membutuhkan surat pengantar penelitian TA? *       • Ya, saya membutuhkan         • Ti Idak, saya tidak membutuhkan       • Ya, saya membutuhkan         Submit       Submit                                                                                                    | 2. Pembayaran        | Pembayaran TA Anda telah diverifikasi. Silahkan masukkan 3 usulan dosen pembimbing sesuai keinginan Anda. Ingat, ini hanya usulan, keputusan mutlak dimiliki oleh prodi dan dosen yang bersangkutan. |       |
| 1. Dokumentasi       - Pilih -         1. Spendadaran       Usulan Dosen Pemblimbing 2 *         - Pilih -       Usulan Dosen Pemblimbing 3 *         - Pilih -       -         - Pilih -       -         Operation Base       - Pilih -         - Diffie       -         - Pilih -       -         - Diffie       -         - Pilih -       -         - Pilih -       -         - Pilih -       -         - Pilih -       -         - Diffie       -         - Diffie       - <td< td=""><td>3. Pembimbing</td><td>Usulan Dosen Pembimbing 1 *</td><td></td></td<>                                                                                                    | 3. Pembimbing        | Usulan Dosen Pembimbing 1 *                                                                                                    |       |
| 5. Pendadaran 6. Pesca Pendadaran 6. Pesca Pendadaran 6. Pesca Pendadaran 6. Pesca Pendadaran 6. Petith- 7. Pitih- 7. Pitih- 7. Tidak, saya tidak membutuhkan 7. Ya, saya membutuhkan 7. Ya, saya membutuhkan 7. Ya, saya membutuhkan 7. Ya, saya membutuhkan 7. Submit 8. Submit 8. | 4. Dokumentasi       | - Pilih -                                                                                                    | ~     |
| 6. Pasca Pendadaran                                                                                                    | 5. Pendadaran        | Usulan Dosen Pembimbing 2 *                                                                                                    |       |
| Usulan Dosen Pembimbing 3 *  - Pilih -  Apakah membutuhkan surat pengantar penelitian TA? *  Tidak, saya tidak membutuhkan  Ya, saya membutuhkan  Submit  Copyright © 2021 Fakultas Psikologi dan Ilmu Sosial Budaya UII. All rights reserved.                                                                                                    | 6. Pasca Pendadaran  | - Pilih-                                                                                                    | ``    |
| - Pilih -<br>Apakah membutuhkan surat pengantar penelitian TA?*<br>Tidak, saya tidak membutuhkan Ya, saya membutuhkan Submit Copyright © 2021 Fakultas Psikologi dan Ilmu Sosial Budaya UII. All rights reserved.                                                                                                    |                      | Usulan Dosen Pembimbing 3 *                                                                                                    |       |
| Apakah membutuhkan surat pengantar penelitian TA? *          Tidak, saya tidak membutuhkan       Ya, saya membutuhkan         Submit       Submit                                                                                                    |                      | -Pilih-                                                                                                    | `     |
| Submit<br>Copyright © 2021 Fakultas Psikologi dan Ilmu Sosial Budaya UII. All rights reserved.                                                                                                    |                      | Apakah membutuhkan surat pengantar penelitian TA? * O Tidak, saya tidak membutuhkan O Ya, saya membutuhkan                                                                                           |       |
| Copyright © 2021 Fakultas Psikologi dan Ilmu Sosial Budaya UII. All rights reserved.                                                                                                    |                      | Submit                                                                                                    |       |
|                                                                                                    |                      | Copyright © 2021 Fakultas Psikologi dan Ilmu Sosial Budaya UII. All rights reserved.                                                                                                    |       |

Pilih menu **Dokumentasi.** Terdapat 3 menu yang **harus diisi secara berurutan**. Di tiap menu Anda harus mengisi seusai isian form yang disediakan. Dosen pembimbing dapat memonitor data yang dimasukkan pada menu ini.

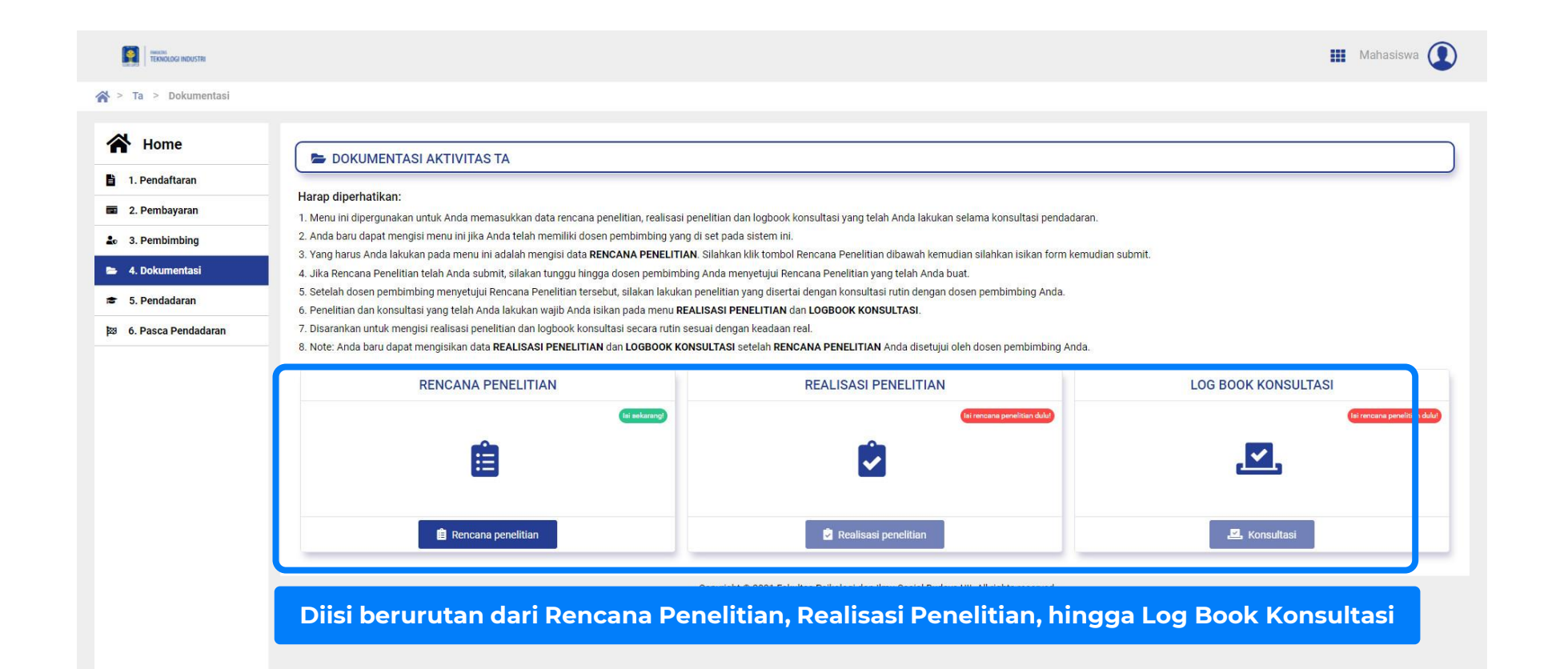

### Permohonan Maju Pendadaran

Pilih menu **Pendadaran** lalu klik tombol **Ajukan Pendadaran.** Permintaan pengajuan akan diterima dan diverifikasi oleh dosen pembimbing.

| TERNOLOGI INDUSTRI              | III Mahasiswa 🚺                                                                                                    |
|---------------------------------|----------------------------------------------------------------------------------------------------|
| 🏠 > Ta > Pendadaran > Dafta     | ar > Create                                                                                                    |
| Home                            |                                                                                                    |
| 1. Pendaftaran                  |                                                                                                    |
| <ul><li>2. Pembayaran</li></ul> | Jika semua sudah dipersiapkan, Anda dapat mengajukan permohonan untuk maju pendadaran dengan menekan tombol dibawah. |
| 20 3. Pembimbing                | Permohonan maju pendadaran                                                                                           |
| 🖕 4. Dokumentasi                |                                                                                                    |
| 🕿 5. Pendadaran                 | Ajukan Pendadaran                                                                                                    |
| 5. Pasca Pendadaran             |                                                                                                    |
|                                 |                                                                                                    |
|                                 |                                                                                                    |
|                                 |                                                                                                    |
|                                 |                                                                                                    |
|                                 |                                                                                                    |
|                                 |                                                                                                    |
|                                 |                                                                                                    |
|                                 | Copyright © 2021 Fakultas Psikologi dan Ilmu Sosial Budaya UII. All rights reserved.                                 |
|                                 |                                                                                                    |
|                                 |                                                                                                    |

#### Pendadaran

Pilih Menu **Pendadaran** lalu masukkan form dan berkas sesuai informasi yang dimintakan. Klik **Submit Pendaftaran** untuk mendaftar pendadaran.

| INSTANCIOGI INDUSTRI           |                                                                                      | 🔛 Mahasiswa 🚺  |
|--------------------------------|--------------------------------------------------------------------------------------|----------------|
| 🏠 > Ta > Pendadaran > Daftar > | > Create                                                                             |                |
|                                | Dummy PDF.pdf<br>(378.86 KB)                                                         |                |
|                                | Dummy PDF.pdf                                                                        | 🖿 Pilih berkas |
|                                | Bukti pembayaran pendadaran (PDF) *                                                  |                |
|                                | Dummy PDF.pdf<br>(378.66 KB)                                                         | ×              |
|                                | Dummy PDF.pdf                                                                        | 🖿 Pilih berkas |
|                                | Submit Pendaftaran                                                                   |                |
|                                | Copyright © 2021 Fakultas Psikologi dan Ilmu Sosial Budaya UII. All rights reserved. |                |

#### Pasca Pendadaran

Pilih Menu **Pasca Pendadaran**. Terdapat 3 (tiga) menu yang diisi secara berurutan. Isi setiap menu sesuai informasi yang diminta.

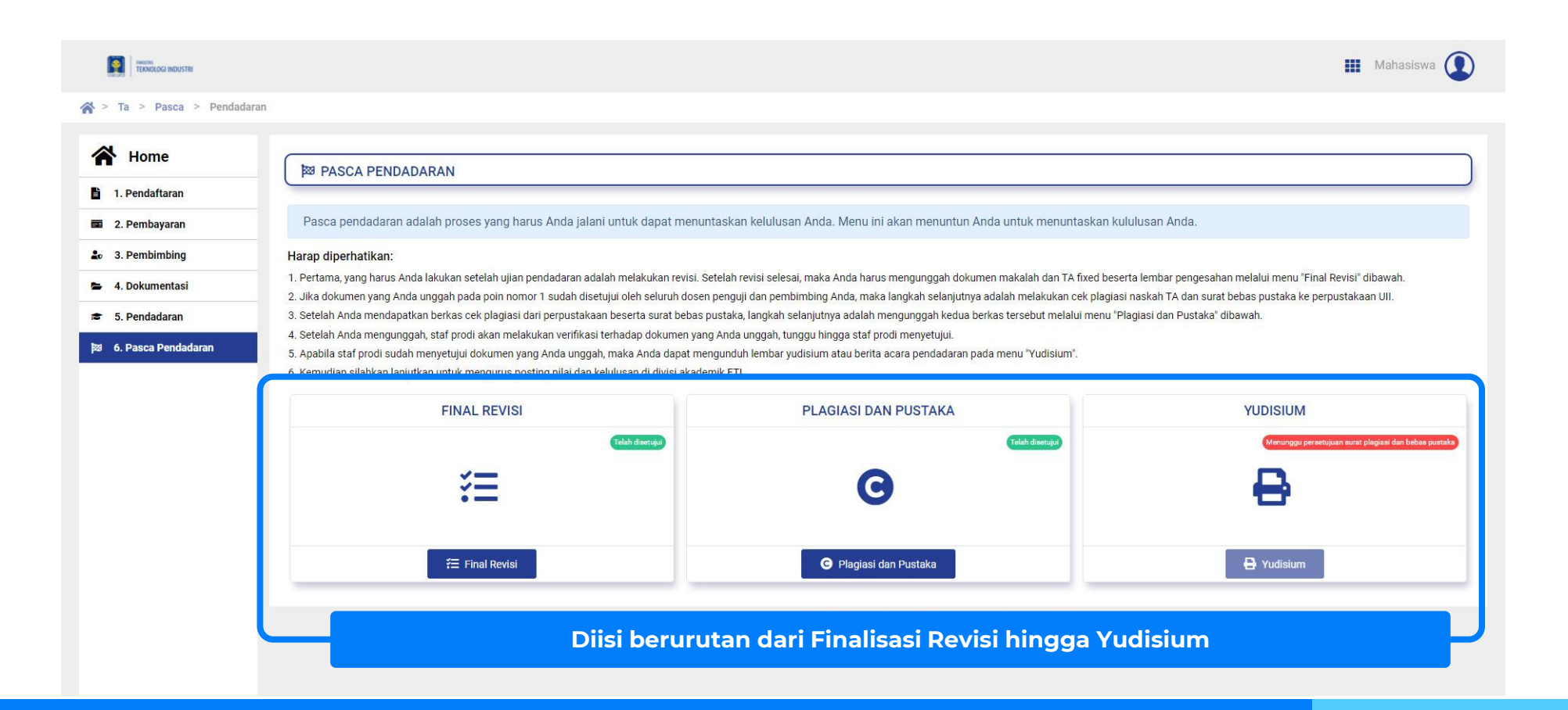

## **Final Revisi**

Pilih Menu **Pasca Pendadaran** kemudian pilih **Final Revisi**. Masukkan file revisi dalam format .pdf. Klik **Submit** untuk mengumpulkan final revisi.

| Mahasiswa 🚺    |
|----------------|
|                |
|                |
| - Pilih berkas |
|                |
| ~              |
|                |
|                |
|                |
|                |
|                |
|                |
| Pilih berkas   |
|                |
|                |
|                |
|                |
|                |

#### Hasil Cek Plagiasi dan Surat Bebas Pustaka

Pilih menu **Pasca Pendadaran** kemudian isikan berkas yang diminta dalam format .pdf. Klik **Submit** untuk mengumpulkan berkas.

|                           |                                                                                         | 🏢 Mahasiswa 🚺  |
|---------------------------|-----------------------------------------------------------------------------------------|----------------|
| 😭 > Ta > Pasca > Plagiasi |                                                                                         |                |
| A Home                    |                                                                                         |                |
| 1. Pendaftaran            |                                                                                         | )              |
| 2. Pembayaran             | Silahkan unggah hasil cek plagiasi naskah TA dan surat bebas pustaka dari perpustakaan. |                |
| 20 3. Pembimbing          | Hasil Cek Plagiasi Naskah TA (PDF) *                                                    |                |
| 🕿 4. Dokumentasi          |                                                                                         | ×              |
| 🗢 5. Pendadaran           |                                                                                         |                |
| 월 6. Pasca Pendadaran     | Tarik dan lepaskan berkas disini                                                        |                |
|                           | Pilih berkas                                                                            | 🖶 Pilih berkas |
|                           | Surat Bebas Pustaka dari Perpustakaan UII (PDF) *                                       |                |
|                           |                                                                                         | ×              |
|                           | Tarik dan lepaskan berkas disini                                                        |                |

#### Yudisium

Pilih menu **Pasca Pendadaran** kemudian klik tombol **Yudisium** untuk mengunduh berkas yudisium. Pada tahap ini sistem TA sudah selesai.

| 😭 > Ta > Pasca > Pend             | adaran                                                                                                    |                                                                                                    |                                                                                                    |
|-----------------------------------|----------------------------------------------------------------------------------------------------|----------------------------------------------------------------------------------------------------|----------------------------------------------------------------------------------------------------|
| Home                              | B PASCA PENDADARAN                                                                                                    |                                                                                                    |                                                                                                    |
| 1. Pendaftaran                    |                                                                                                    |                                                                                                    |                                                                                                    |
| 2. Pembayaran                     | Pasca pendadaran adalah proses yang harus Anda jalani untuk dapat                                                                                                    | t menuntaskan kelulusan Anda. Menu ini akan menuntun Anda untuk menuntask                                                                                                    | an kululusan Anda.                                                                                                    |
| 20 3. Pembimbing                  | Harap diperhatikan:                                                                                                    |                                                                                                    |                                                                                                    |
| 🛎 4. Dokumentasi                  | 1. Pertama, yang harus Anda lakukan setelah ujian pendadaran adalah melakukan<br>2. Jika dokumen yang Anda unggah pada poin pomor 1 sudah disetujui oleh selur                                                                                                    | revisi. Setelah revisi selesai, maka Anda harus mengunggah dokumen makalah dan TA fixed<br>uh dosen penguji dan pembimbing Anda, maka langkah selanjutnya adalah melakukan cek n | l beserta lembar pengesahan melalui menu "Final Revisi" dibawah.<br>Jagiasi naskah Ta dan surat bebas nustaka ke pernustakaan Uli |
| <ul> <li>5. Pendadaran</li> </ul> | 3. Setelah Anda mendapatkan berkas cek plagiasi dari perpustakaan beserta surat                                                                                                    | t bebas pustaka, langkah selanjutnya adalah mengunggah kedua berkas tersebut melalui me                                                                                          | nu "Plagiasi dan Pustaka" dibawah.                                                                                                |
| 题 6. Pasca Pendadaran             | <ol> <li>Setelah Anda mengunggah, staf prodi akan melakukan verifikasi terhadap dokur</li> <li>Apabila staf prodi sudah menyetujui dokumen yang Anda unggah, maka Anda d</li> <li>Kemudian silahkan lanjutkan untuk mengurus posting nilai dan kelulusan di divis</li> </ol> | men yang Anda unggah, tunggu hingga staf prodi menyetujui.<br>lapat mengunduh lembar yudisium atau berita acara pendadaran pada menu "Yudisium".<br>si akademik FTI.             |                                                                                                    |
|                                   | FINAL REVISI                                                                                                    | PLAGIASI DAN PUSTAKA                                                                                                    | YUDISIUM                                                                                                    |
|                                   | Telah diseruju)                                                                                                    | (Talah damju)                                                                                                    | (Budah dapat dundah)                                                                                                    |
|                                   | 🚝 Final Revisi                                                                                                    | Plagiasi dan Pustaka                                                                                                    | A Yudisium                                                                                                    |
|                                   |                                                                                                    | Copyright © 2021 Fakultas Psikologi dan Ilmu Sosial Budaya UII. All rights reserved.                                                                                             |                                                                                                    |
|                                   |                                                                                                    |                                                                                                    |                                                                                                    |

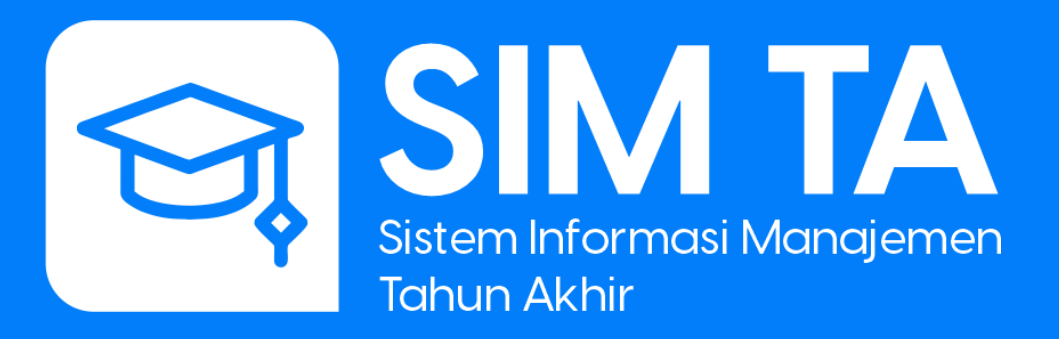

Fakultas Psikologi dan Ilmu Sosial Budaya Universitas Islam Indonesia